## Instrukcja zakładania konta na najnowszą edycję Konkursu FOX

1. Będąc na stronie głównej Konkursu, przechodzimy do zakładki "Szkoły"

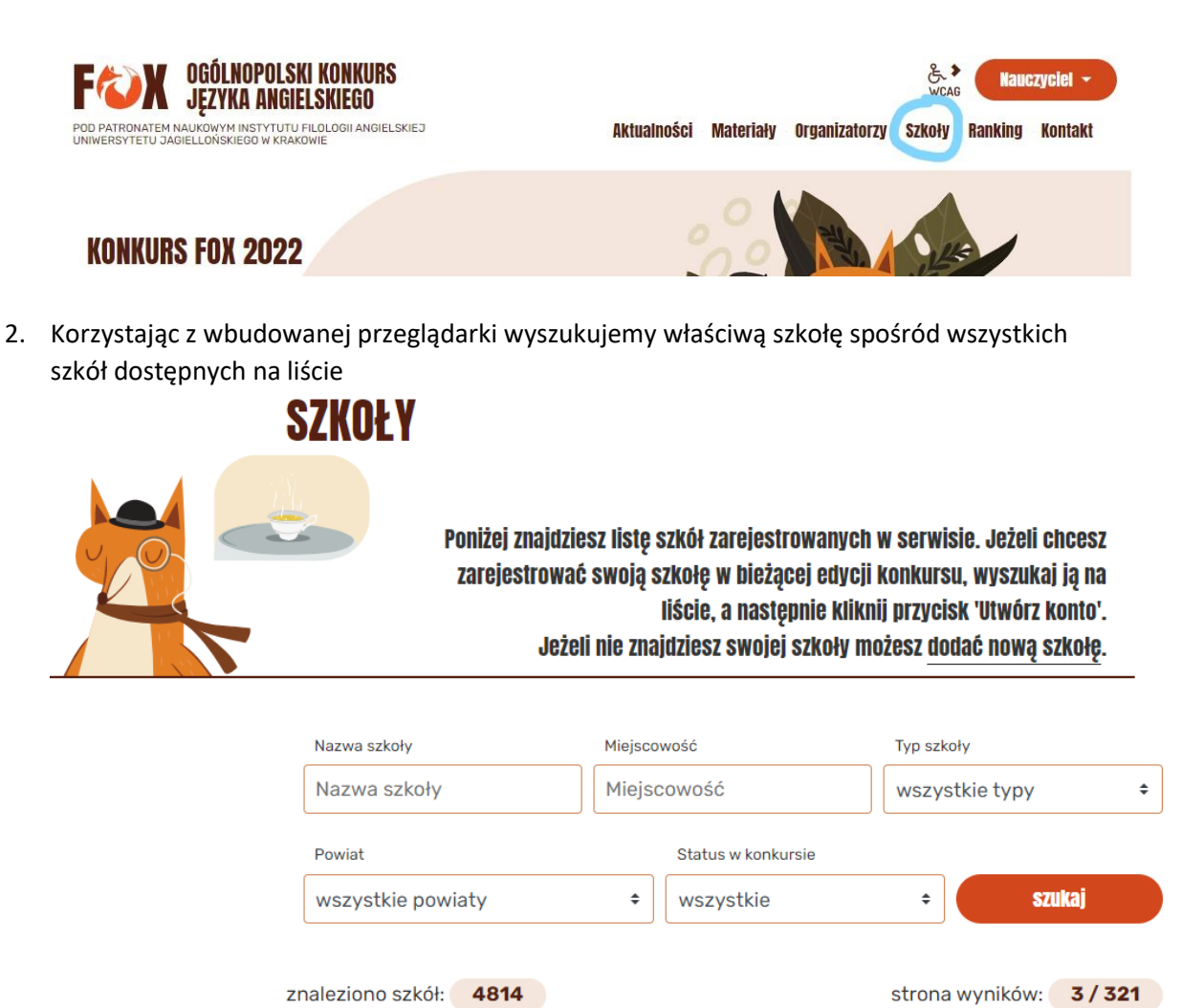

3. Po znalezieniu właściwej szkoły tworzymy do niej (co roku od nowa) konto opiekuna szkolnego w bieżącej edycji Konkursu FOX

| Dwujęzyczne LO | ul. Legionów 24      | Utwórz konto |
|----------------|----------------------|--------------|
| Bielsko-Biała  | 43-300 Bielsko-Biała |              |
|                | bielski (śląskie)    |              |

## 4. Wypełniamy formularz i zatwierdzamy przyciskiem "Zarejestruj"

| Rejestracja w konkursie - D | Owujęzyczne LO           | ×         |
|-----------------------------|--------------------------|-----------|
| Nazwa szkoły                | Dwujęzyczne LO           |           |
| Adres e-mail szkoły         | liceum@kopalinski.edu.pl |           |
| Edycja konkursu             | Fox 2021                 |           |
| Opiekun konkursu*           |                          |           |
| Telefon kontaktowy*         |                          |           |
| E-mail kontaktowy*          |                          |           |
|                             | Zarejestruj              |           |
| * Pola wymagane             |                          |           |
| 🖶 Drukuj                    |                          | × Zamknij |

5. Jeśli formularz został poprawnie wypełniony, powinien pokazać się następujący komunikat:

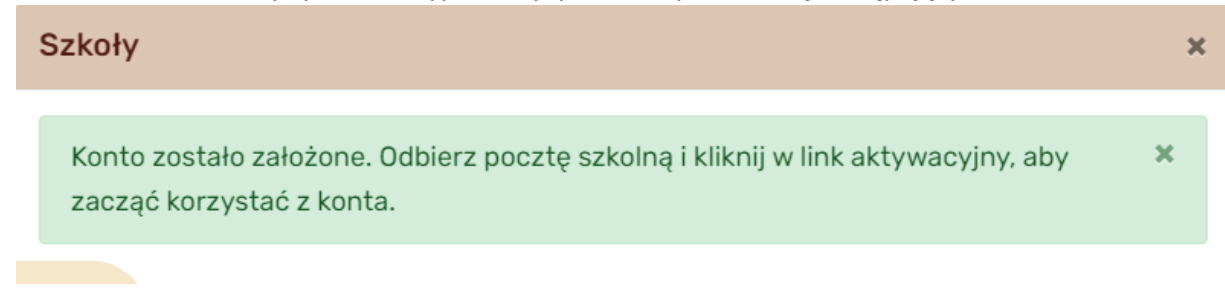

6. Od tego momentu istnieje możliwość zalogowania się na konto, korzystając z odnośnika "Nauczyciel"

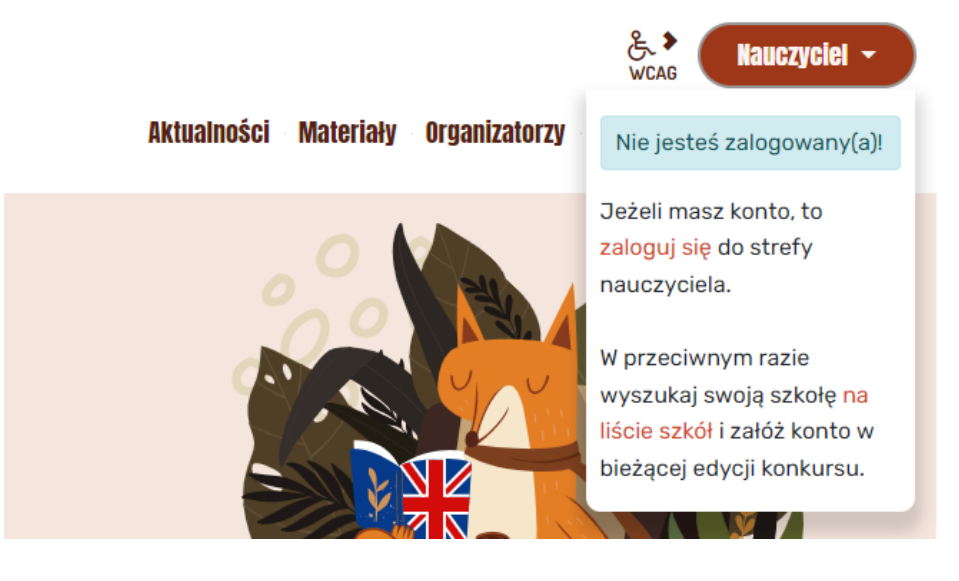

7. Wypełniamy dane logowania i klikamy "Zaloguj"

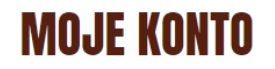

## Zaloguj

| Login lub e-mail<br>pole wymagane * | Login lub e-mail        | 6          |
|-------------------------------------|-------------------------|------------|
| Hasło<br>pole wymagane *            | Hasło                   | 5          |
| Nie pa                              | amiętasz hasła? Przypom | nij hasło. |
|                                     | Zaloguj                 |            |

- \* Pola wymagane
- 8. **UWAGA!** Jeśli nie można znaleźć właściwej szkoły na liście wszystkich dostępnych szkół, po przejściu do zakładki **"Szkoły"**, korzystamy z odnośnika **"Dodaj nową szkołę"**

| FOX OGÓLNOPOLSKI KONKURS<br>Języka Angielskiego                                                    |                       |               | المعلق المعلق<br>WCAG | zyciel + |
|----------------------------------------------------------------------------------------------------|-----------------------|---------------|-----------------------|----------|
| POD PATRONATEM NAUKOWYM INSTYTUTU FILOLOGII ANGIELSKIEJ<br>UNIWERSYTETU JAGIELLOŇSKIEGO W KRAKOWIE | Aktualności Materiały | Organizatorzy | Szkoły Ranking        | Kontakt  |
|                                                                                                    |                       |               |                       |          |
|                                                                                                    |                       | SZ            | koły                  |          |
|                                                                                                    | Strona główna 🦯       | Szkoły        | łaj nową szkołę       |          |

9. Wypełniamy formularz i zatwierdzamy go przyciskiem "Dodaj szkołę". Należy pamiętać o tym, że każda nowa placówka wymaga zatwierdzenia przez koordynatora regionalnego – dopóki to nie nastąpi, nie będzie można założyć do niej konta. Po zatwierdzeniu nowej szkoły, droga postępowania jest identyczna, jak w punktach 1 – 7 niniejszej instrukcji

|                  | Nazwa sz                  | oły Nazwa szkoły                                                  | Â                                                               |      |
|------------------|---------------------------|-------------------------------------------------------------------|-----------------------------------------------------------------|------|
|                  | Miejscow<br>pole wymaj    | ość Miejscowość                                                   |                                                                 | ]    |
|                  | Typ sz<br>pole wymag      | coły wybierz                                                      | ~                                                               | ]    |
|                  | Po<br>pole wyma           | viat wybierz                                                      | ~                                                               |      |
|                  | Kod poczt                 | WY Kod pocztowy                                                   |                                                                 |      |
|                  | Po<br>pole wyma           | zta Poczta                                                        |                                                                 |      |
|                  | pole wymai                | lica Ulica                                                        |                                                                 |      |
|                  | E-mail pole wymagane *    | -mail                                                             |                                                                 |      |
|                  | E-mail E                  | -mail                                                             |                                                                 |      |
|                  | Telefon Telefon Telefon   | elefon                                                            |                                                                 |      |
| vaga!  <br>ordvn | Propozycja nowej szkoły i | vędzie oczekiwała na v                                            | weryfikację przez regional                                      | nego |
| eryfika          | cji.                      | konkursu będą możli                                               | we dopiero po pomyślnej                                         |      |
| eryfika          | cji.                      | konkursu będą możli<br>Poinformu<br>zakończen                     | we dopiero po pomyślnej<br>ij mnie mailowo o<br>iiu weryfikacji |      |
| eryfika          | Twój adres e-mail         | konkursu będą możli<br>Poinformu<br>zakończen<br>vój adres e-mail | we dopiero po pomyślnej<br>ij mnie mailowo o<br>iiu weryfikacji |      |